- a) 合并单元格
- i. 选中需要自动换行的列,选择合并单元格
- b) 设置单元格文本对齐方式
- i. 在合并单元格中点击,选择表格属性,向上对齐

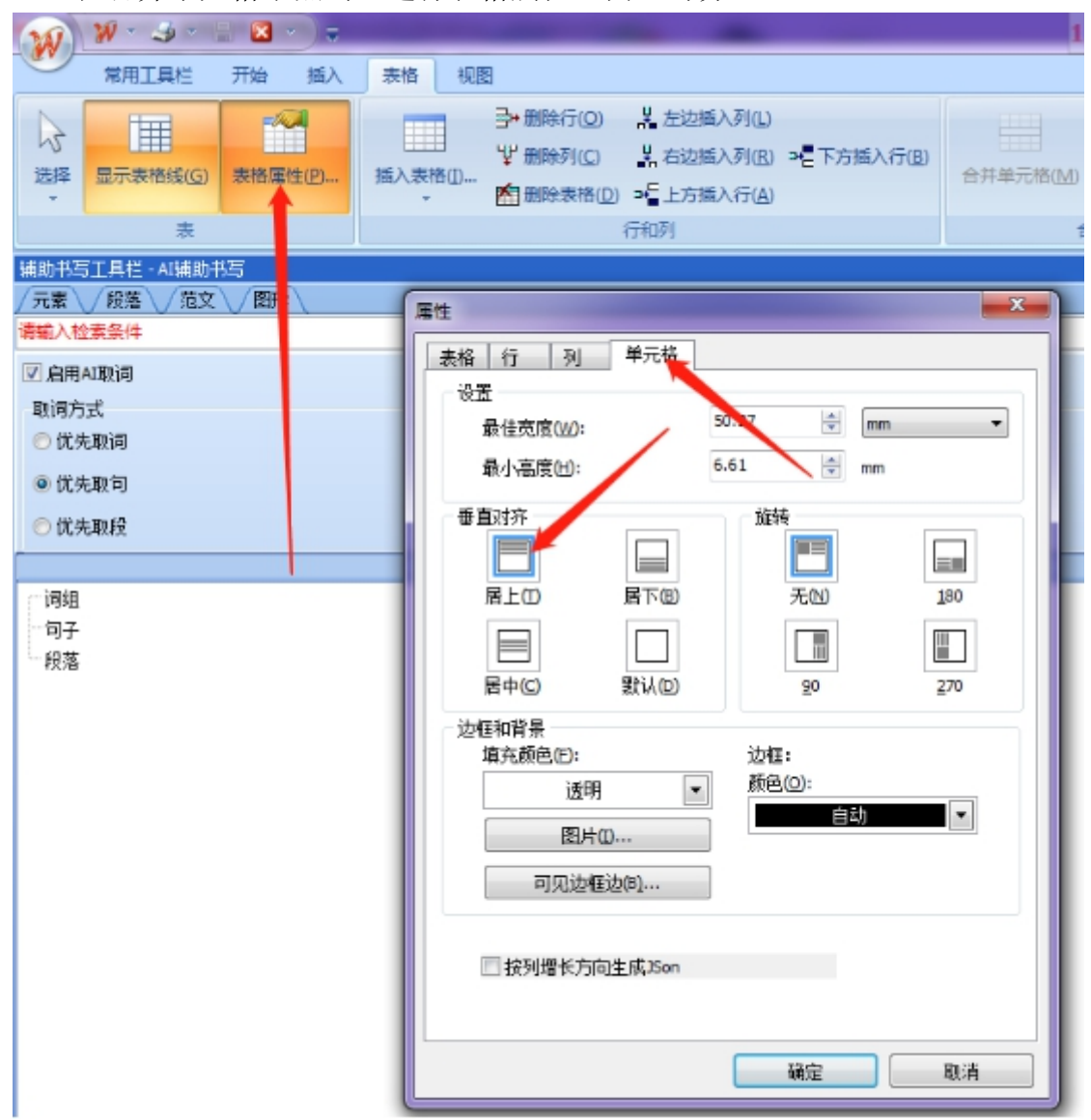

- c) 设置单元格行
- i. 点击合并单元格,选择用左侧表格行线填充单元格

| W        | 18-3-                      | . 🖬 - )a |            |  |   | _     | -                                                                   |                 |        |   |       | 120       | .76.1 | 159 | .225       | 1.33                                                                     | 1.44 | 1970a | 0.29 | ne sj | 40                                            | 214 | 願売り    | LOTT-P | C)<br>1.270.1 |       |   |       |
|----------|----------------------------|----------|------------|--|---|-------|---------------------------------------------------------------------|-----------------|--------|---|-------|-----------|-------|-----|------------|--------------------------------------------------------------------------|------|-------|------|-------|-----------------------------------------------|-----|--------|--------|---------------|-------|---|-------|
| 0        | WAILE THE MA BE NOT        |          |            |  |   |       |                                                                     |                 |        |   |       |           |       |     |            |                                                                          |      |       |      |       |                                               |     |        |        |               |       |   |       |
| 2        | CTANKE AND AND DESCRIPTION |          |            |  |   |       | ▲ たた細入月(1)<br>▲ たた細入月(1) ● 下方無入月(1)<br>● ● 上台編入月(1)<br>● ● 上台編入月(1) |                 |        |   |       |           |       |     |            | EXCELL TABLE     TABLE     TABLE     TABLE     TABLE     TABLE     TABLE |      |       |      |       | ■ 2008年 ■ 第五 -<br>用下的KWC和R行 用<br>和正常所行机       |     |        |        | - 8           |       |   |       |
|          |                            | 1710     | <i>a</i> 3 |  | _ |       |                                                                     | 31.71           |        |   |       | -         | 2/4   |     |            |                                                                          |      |       |      |       |                                               |     |        | X07    |               |       |   |       |
| 中国日本市・大阪 |                            |          |            |  | æ | 21    | 017 #                                                               | 主命注             |        |   | E     |           |       |     | 2          | 深圳龙城医院护<br>8月.                                                           |      |       |      | 护     | 理记录单<br>+ * * * * * * * * * * * * * * * * * * |     |        |        | R.            | ***** |   | 2.1t. |
| 2        | 19-12                      |          |            |  |   | 日期    | 时间                                                                  | т               | T 9/HR | R | 57    | 5000<br>N | *?    | 大日  | た小<br>(mm) |                                                                          | л÷.  | 种类    | λ    | 出     | 弘庆                                            | 耳中  | ADL-17 |        |               |       | 1 |       |
|          |                            |          |            |  |   |       |                                                                     | $(\mathcal{C})$ | OR/MEN | 3 | (mHg) |           |       | 土   | 右          | 鱼                                                                        | Ŕ    |       |      |       | 评分                                            | 评余  | #      |        |               |       |   |       |
|          |                            |          |            |  |   | 07-19 | 10:32                                                               |                 |        |   |       |           |       |     |            |                                                                          |      |       |      |       | 15                                            | 10  | 0      |        | -             |       | 1 |       |
|          |                            |          |            |  |   |       |                                                                     |                 |        |   |       |           |       |     |            |                                                                          |      |       |      |       |                                               |     |        |        |               | -     |   |       |
|          |                            |          |            |  |   |       |                                                                     |                 |        |   |       |           |       |     |            |                                                                          |      |       |      |       |                                               |     |        |        |               |       |   |       |

d) 不回车切换到某一行编辑,可通过在设置了左侧表格行线的合并单元格中双击直接定位 到行进行编辑

e) 取消自动换行

选中自动换行列,再次点击用左侧表格行线填充单元格,就会取消行线绘制,重新拆分单元 格能还原到原表格的状态